| 기능정의 | Graduation Thesis Approval (Thesis Committee                                              | 기느서며 미 메느사요바시 아내 |
|------|-------------------------------------------------------------------------------------------|------------------|
| 메뉴경로 | <u>Portal.yonsei.ac.kr</u> $\rightarrow$ Log-in $\rightarrow$ Academic Information System | 기둥글ᆼ 옷 매뉴지중경국 현대 |
|      |                                                                                           |                  |

|   | 연세포털서비스<br>YONSEI PORTAL SERVICE                                                                          | YONSEI SERVICE                                                                                                    |
|---|----------------------------------------------------------------------------------------------------|----------------------------------------------------------------------------------------------------|
|   | <sup>환영합니다!</sup><br>진리와 자유를 향한 연세의 도전<br><b>YONSEI PORTAL</b>                                            | 2       Image: Construction of the system         Academic Information System       Undergraduate Course Enrollment         Course Course Catalogue and Syllabus       Image: Common System         Course Catalogue and Syllabus       Image: Common System         Academic Information System       Image: Common System         Course Catalogue and Syllabus       Image: Common System         Academic Information System       Image: Common System         Academic Information System       Image: Common System         Academic Information System       Image: Common System         Academic Information System       Image: Common System         Academic Information System       Image: Common System         Academic Information System       Image: Common System |
| 1 | 로그인 (Login)                                                                                               | Electronic Roster       LearnUs         Parent Service       Graduate Admissions         Inbound Study Abroad       Issue Student ID         More +         YONSEI NOTICE         학사       졸업 논문 외부 심사위원 메뉴얼       2023-04-20                                                                                                    |
|   | personal information handling policy(Sinchon · Int*l)  <br>personal information handling policy(Mirae) // | 전체   구글 OTP 2차인증 (Google OTP two Fac 2022-11-07                                                                                                    |

| YONSEI <b>SERVICE</b>               |                                         |                                  |  |  |  |  |  |  |  |  |  |
|-------------------------------------|-----------------------------------------|----------------------------------|--|--|--|--|--|--|--|--|--|
| 2                                   |                                         |                                  |  |  |  |  |  |  |  |  |  |
| Academic<br>Information<br>System   | Undergraduate<br>Course<br>Enrollment   | Graduate<br>Course<br>Enrollment |  |  |  |  |  |  |  |  |  |
| ick                                 | <b>()</b>                               |                                  |  |  |  |  |  |  |  |  |  |
| Course<br>Catalogue<br>and Syllabus | Final Grades<br>for Current<br>Semester | LearnUs                          |  |  |  |  |  |  |  |  |  |

### IC LINK Common Sinchon Mirae

| Electronic Roster    | LearnUs             |
|----------------------|---------------------|
| Parent Service       | Graduate Admissions |
| Inbound Study Abroad | Issue Student ID    |

| Ţ.                                                    |                                                                                                   | <u>∏</u>                                               |  |  |  |  |
|-------------------------------------------------------|---------------------------------------------------------------------------------------------------|--------------------------------------------------------|--|--|--|--|
| Online<br>Transcripts &<br>Certificates               | Web Mail                                                                                          | IT<br>Service(Sinchon)                                 |  |  |  |  |
|                                                       |                                                                                                   | ₽                                                      |  |  |  |  |
| IT                                                    | Int'l Campus                                                                                      | Wonju Shuttle                                          |  |  |  |  |
| ervice(Mirae)                                         | Shuttle Bus                                                                                       | Bus Notice                                             |  |  |  |  |
| 5ervice(Mirae) DMIN. LI                               | Shuttle Bus                                                                                       | Bus Notice<br>Sinchon Mirae                            |  |  |  |  |
| ervice(Mirae) DMIN. LIP Administration search Managen | Shuttle Bus           Common           Info         Ethics Common           nent         Yonsei F | Bus Notice<br>Sinchon Mirae<br>enter<br>Researcher Inf |  |  |  |  |

### QUICK **MENU**

| Yonsei Homepage    | Medical Center                          |
|--------------------|-----------------------------------------|
| Alumni Association | Integrated Information<br>System        |
| Career Yonsei      | YEPS(Yonsei Energy Platform<br>Service) |

# $\ensuremath{\mathbb{X}}$ Log in to Yonsei Portal system

KOR ENG

> $\underline{\textit{Portal.yonsei.ac.kr}} \rightarrow$  $\text{Log-in } \rightarrow \text{Academic}$ Information System

| -                                                                                                    |                                                                                                    |                                                                                                    |
|----------------------------------------------------------------------------------------------------|----------------------------------------------------------------------------------------------------|----------------------------------------------------------------------------------------------------|
| 기능정의                                                                                                    | Google OTP                                                                                                    | 기능설명 및 메뉴사용방식 안내                                                                                                    |
| 메뉴경로                                                                                                    |                                                                                                    |                                                                                                    |
| 미뉴경로                                                                                                    | Install                                                                                                    | <ul> <li>※ Google OTP</li> <li>Step 01. Install 'Google<br/>OTP' App.</li> <li>Step 02. Press Google<br/>OTP Authentication</li> <li>Step 03. Press Regist<br/>Button</li> <li>Step 04. Run the<br/>Google OTP app on<br/>your smartphone &gt; Add<br/>(+) &gt; Scan The QR Code<br/>of PC screen</li> </ul> |
|                                                                                                    | 인증서 프로그램 설치에 문제가 있는 경우는 인증방식 선택 후 안내되는 내용에 따라서 Java를 죄신버전으로 업데이트하시기 바라며, 제어판의 Java에서 보안 탭의 예외 사항 사<br>이트 목록에 http://infra.yonsei.ac.kr 및 https://infra.yonsei.ac.kr 사이트를 추가한 후 다시 시도해 보시기 <u>바랍니다.</u> |                                                                                                    |
| and the second second se |                                                                                                    |                                                                                                    |

| 기능정의 | Google OTP | 기는서며 미 메드 사용바시 아내 |
|------|------------|-------------------|
| 메뉴경로 |            | 기둥글궁 옷 매뉴지중경국 현대  |

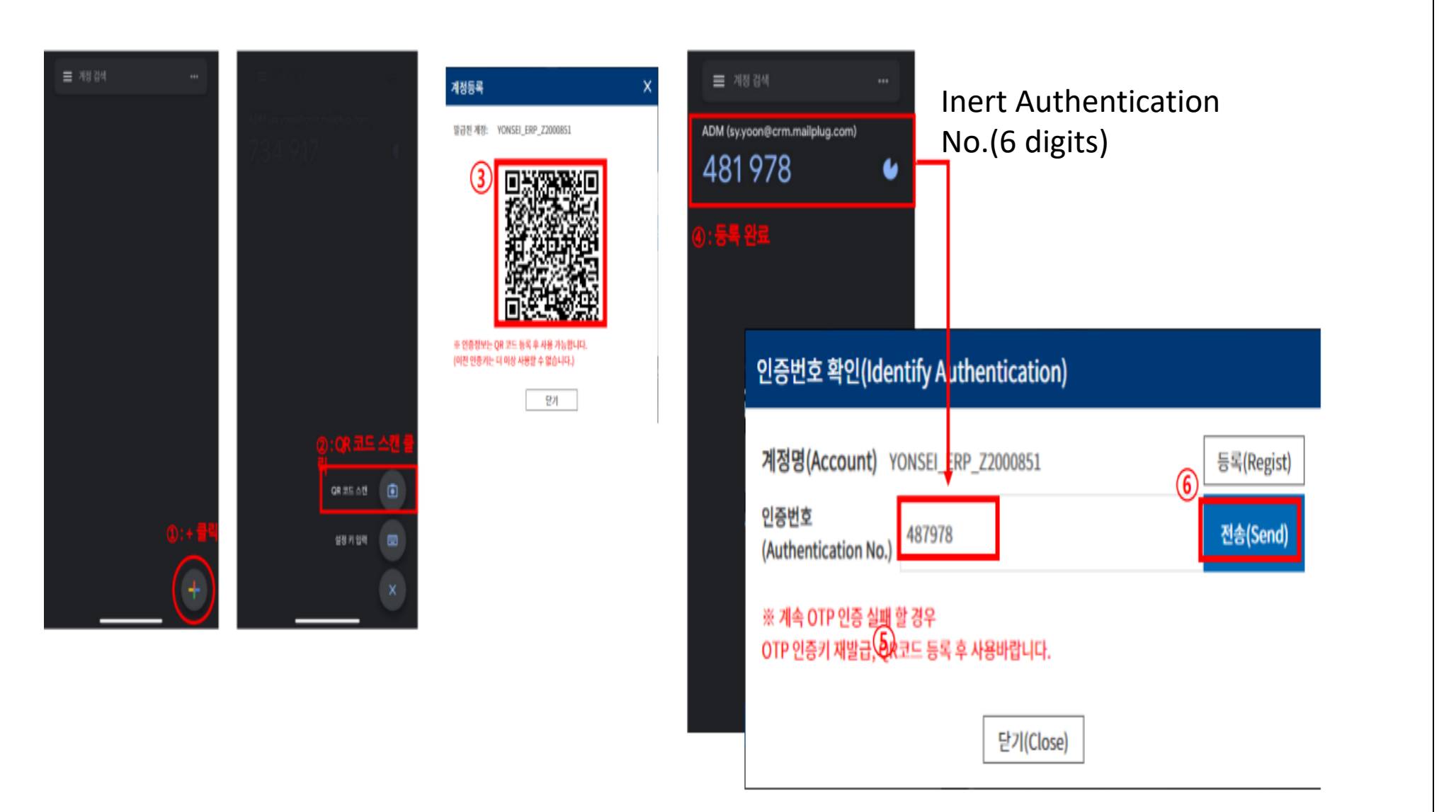

X Google OTP

Step 04. Run the Google OTP app on your smartphone > Add (+) > Scan The QR Code of PC screen

Step 05. Inert Authentication No.(6 digits) and Click Send Button.

|                                                                             | ervice                                        | 2건데 4건                                                                             | 2 2 8 / [9]                                                                           | (국전) 26                                                         | 비근산                                             |                                                |                                       |                                                                   |                   |                                                  |                                              |            |                                |   |                                                                                 |
|-----------------------------------------------------------------------------|-----------------------------------------------|------------------------------------------------------------------------------------|---------------------------------------------------------------------------------------|-----------------------------------------------------------------|-------------------------------------------------|------------------------------------------------|---------------------------------------|-------------------------------------------------------------------|-------------------|--------------------------------------------------|----------------------------------------------|------------|--------------------------------|---|---------------------------------------------------------------------------------|
| 기능정의                                                                        | Graduation Thesis Approval (Thesis Committee) |                                                                                    |                                                                                       |                                                                 |                                                 |                                                |                                       |                                                                   | 기능성면 미 메는 가용바시 아마 |                                                  |                                              |            |                                |   |                                                                                 |
| 메뉴경로                                                                        | Academ                                        | Academic Information > Graduation > Graduation Thesis > Approval(Thesis Committee) |                                                                                       |                                                                 |                                                 |                                                |                                       |                                                                   | 기능설명 및 메뉴사용방직 안내  |                                                  |                                              |            |                                |   |                                                                                 |
| · 연세포털서비스<br>YONSEI PORTAL SERVICE                                          |                                               | cademic Informat                                                                   | <u>ion</u> Adm                                                                        | ministration Sys                                                | tem                                             | System                                         |                                       |                                                                   | ٨                 |                                                  | () 59:36 (f                                  | Logout     | £® (∰ (â                       |   | ① Academic Information ><br>Graduation > Graduation<br>Thesis > Approval(Thesis |
| 051001                                                                      | Approv                                        | val (Thesis Committee                                                              | e) ×                                                                                  |                                                                 |                                                 |                                                |                                       |                                                                   |                   |                                                  |                                              |            | 0000                           | Ø | Committee)                                                                      |
| SEARCH                                                                      | ۲<br>آش Gra                                   | iduation > Gradu                                                                   | ation Thesis 👌 Ap                                                                     | pproval (Thesis Comr                                            | nittee) 🔳                                       | 1                                              |                                       |                                                                   |                   |                                                  |                                              | 0          | 0 0 0 1                        | 2 | Menu Click                                                                      |
| ✓Graduation Bookmark                                                        | Deg                                           | ree Verification Hist                                                              | tory                                                                                  |                                                                 |                                                 |                                                |                                       |                                                                   |                   |                                                  |                                              |            |                                | c | <ol> <li>Annroval/Thesis</li> </ol>                                             |
| -                                                                           | E TO No                                       | o. Assigned Depart                                                                 | tment/Major St                                                                        | tudent ID.                                                      | Name                                            | Course                                         |                                       | Title of Tesis                                                    |                   | Date of The Main TD                              | ate of the Thesis                            | Degree V   | erification                    |   | Committee) Search                                                               |
| <ul> <li>Graduation Thesis</li> <li>Approval of Thesis (Thesis A</li> </ul> | ļ                                             | 1 학위인준<br>2 -<br>3 -<br>논문명<br>논문명(영문)                                             | ·엔터테인먼트 드라마'로           ·엔터테인먼트 드라마'로           · · · · · · · · · · · · · · · · · · · | 로서의 ~용답하라~ 시리즈<br>ries(tvN) as an 'Enterta<br>rograms in Dramas | 논문제출내역<br>(tvN) 연구 : 드라마의<br>inment Drama' : Fi | i 예능 프로그램 특징 도입 및<br>ocusing on the Introducti | 및 환용을 중신으로<br>ion and Use of Features | 구이 자료를 기반으로 -<br>루 양상 연구 - 한국어 학습자 명<br><u>제미 중심 문법형</u> 목 범주화 연구 | 방정치를 중심으로 -<br>7  | 2022-06-21 202<br>2022-06-21 20<br>2022-06-21 20 | 22-07-08<br>22-07-08<br>22-07-21<br>22<br>22 | deg<br>app | annoz<br>annoz<br>ree<br>roval |   | <ul> <li>Confirmation of Thesis<br/>information to be<br/>approved</li> </ul>   |
|                                                                             |                                               | 지자<br>지도교수<br>표절검사자료<br>URL<br>인준일자                                                | http://www.dcollect                                                                   | ction.net/handler/yons                                          | e/00000525689<br><b>3</b>                       |                                                | ()<br>역사 학위논문으로 인준함                   | -<br>-                                                            |                   |                                                  |                                              |            |                                |   | <ul> <li>③ Approval</li> <li>'approved the<br/>Thesis' Button Click</li> </ul>  |
|                                                                             |                                               |                                                                                    |                                                                                       |                                                                 | 6                                               | ipprove                                        | ed the Th                             | iesis                                                             |                   |                                                  |                                              |            |                                |   |                                                                                 |